802.1X LDAP 802.1X **zhiliao\_AgjTC** 2018-12-28 发表

## 组网及说明

PEAP-MSCHAPv2认证类型是EAP证书认证的一种,当LDAP服务器使用Windows AD 时,LDAP用户 支持EAP-PEAP-MSCHAPv2认证。当主域控服务器无法正常工作时(例如:主域控服务器重启或断网 等连通性错误),iMC会自动切换到备份域控服务器无法正常工作时(例如:主域控服务器进行认证。支 持通过手工修改"使用中的域控服务器无法正常工作时,iMC才会自动切换到主域控服务器进行认证。支 持通过手工修改"使用中的域控服务器"参数以切换主备域控服务器的工作状态。 本案例介绍iMC EIA无线802.1X MSCHAPv2 LDAP认证双机备份的配置方法。 EIA、接入设备、Windows AD、iNode使用的版本分别如下: iMC EIA版本为iMC EIA 7.3(E0505) 接入设备为H3C WX3010H-X Comware Software, Version 7.1.064, Release 5208p03 Windows AD为Windows Server 2008 R2 AD iNode版本为7.3(E0522) 配置前提说明: 接入设备支持802.1X协议,且与iMC EIA服务器路由可达。 LDAP服务器为Windows AD,且与iMC EIA服务器路由可达。 相关根证书和服务器证书已申请完成。

#### 配置步骤

1、Windows AD服务器相关配置

本案例中Windows AD命名林根域为h3c.com,在h3c.com下新建一个名为RD的组织单位,并在RD组织中新建两个用户liuming和zhang。

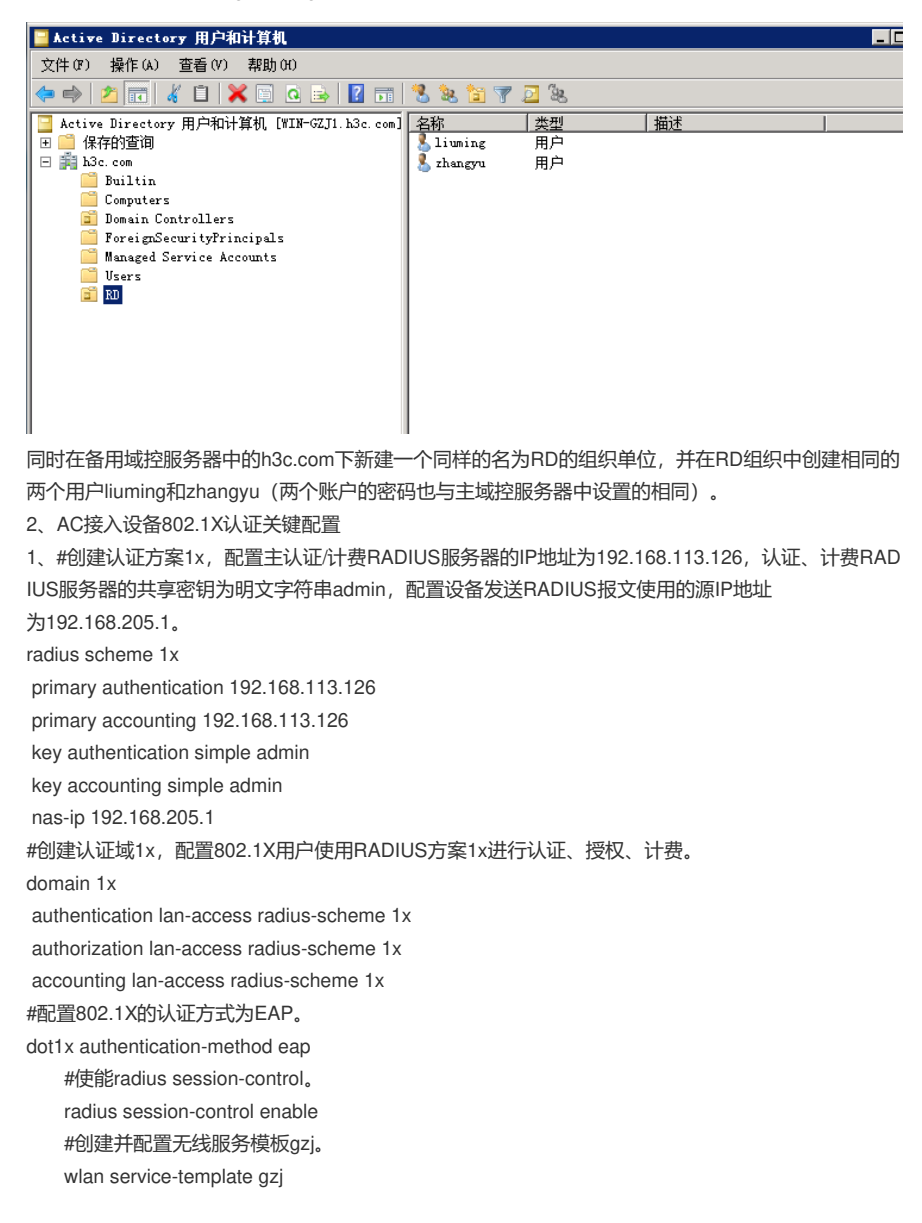

ssid 1x vlan 500 akm mode dot1x cipher-suite ccmp security-ie rsn client-security authentication-mode dot1x dot1x domain 1x service-template enable #将无线服务模板gzj绑定到radio 1和radio 2,并开启射频。 wlan ap Ih-test model WA4320-CAN-SI serial-id 219801A0T78166E00247 radio 1 radio enable service-template gzj vlan 500 radio 2 radio enable

service-template gzj vlan 500

#### 3、iMC服务器的配置

(1)由于采用EAP-PEAP证书认证,所以iMC服务器侧需要配置根证书和服务器证书,如果客户端验 证服务器的话,客户端需要安装根证书,否则客户端不需要安装任何证书。本案例客户端不验证服务 器。

用户>接入策略管理>业务参数配置>证书配置,分别导入根证书和服务器证书。若无特殊安全需求或在 测试环境使用,可以直接在页面点击"导入预置证书"按钮,导入iMC EIA内置的证书文件。

| 8 | ↓ 用户 > 按入策略管理 > 业务参数配置 > 证书配置 |                                            |                                              |        |             |  |  |  |  |
|---|-------------------------------|--------------------------------------------|----------------------------------------------|--------|-------------|--|--|--|--|
|   | ŭ                             | 书文件校验 已导入证书校验 导入预置证书                       |                                              |        |             |  |  |  |  |
|   |                               | ●提示<br>同一种类型的服务器证书只能上传一个。                  |                                              |        |             |  |  |  |  |
|   |                               | 相证书起国 服务编证书配置                              |                                              |        |             |  |  |  |  |
|   |                               | 导入EAP根证书 导入WAPI根证书                         |                                              |        |             |  |  |  |  |
|   |                               | 顧发者 \$                                     | 主题 ≎                                         | 类型 ≎   | 动作          |  |  |  |  |
|   |                               | CN=GeoTrust Global CA,O=GeoTrust Inc.,C=US | CN=GeoTrust SSL CA - G3,O=GeoTrust Inc.,C=US | EAP根证书 | 0. Q. C: Q. |  |  |  |  |

注意:EAP-PEAP认证之前请提前申请和下载证书,本案例不涉及介绍,如有问题可参考《iMC UAM 证书使用指导》。

(2) 用户>接入策略管理>接入设备管理>接入设备配置,增加接入设备192.168.205.1。

| □ 用户 > 接入策略管理 > 接入设备管理 > 接入设备配置 > 增加接入设备 |               |               |        |    |  |  |  |  |
|------------------------------------------|---------------|---------------|--------|----|--|--|--|--|
| 接入配置                                     |               |               |        |    |  |  |  |  |
| 认证端口*                                    | 1812          | 计费端口 *        | 1813   |    |  |  |  |  |
| 业务类型                                     | 不限            | 强制下线方式        | 断开用户连接 | •  |  |  |  |  |
| 接入设备类型                                   | H3C (General) | 业务分组          | 未分组    | •  |  |  |  |  |
| 共享密钥 *                                   | •••••         | 确认共享密钥*       | •••••  |    |  |  |  |  |
| 接入位置分组                                   | 无 🔻           |               |        |    |  |  |  |  |
| 设备列表                                     |               |               |        |    |  |  |  |  |
| 选择 手工増加 全部                               | 沥清除           |               |        |    |  |  |  |  |
| 设备名称                                     | 设备IP地址        | 设备型号          | 备注     | 删除 |  |  |  |  |
| WX3010H-X                                | 192.168.205.1 | H3C WX3010H-X |        | 盦  |  |  |  |  |

注意:增加的接入设备IP需要和认证设备radius scheme下的nas-ip一致,共享密钥需要和radius sche me下的认证、计费radius服务器的密钥一致。

(3) 用户>接入策略管理>接入策略管理,增加接入策略1x,首选EAP类型选择EAP-PEAP,子类型选择EAP-MSCHAPV2,其他参数保持缺省即可。

| 即 用户 > 接入策略管理 > 接入 | 、策略管理 > 増加接入策略 |   |              |              |   |
|--------------------|----------------|---|--------------|--------------|---|
| 基本信息               |                |   |              |              |   |
| 接入策略名 *            | 1x             |   |              |              |   |
| 业务分组 *             | 未分组            | • |              |              |   |
| 描述                 |                |   |              |              |   |
| 授权信息               |                |   |              |              |   |
| 接入时段               | 无              | • | 分配IP地址 *     | 否            | • |
| 下行速率(Kbps)         |                |   | 上行速率(Kbps)   |              |   |
| 优先级                |                |   | 下发用户组        |              | ? |
| 首选EAP类型            | EAP-PEAP       | - | 子类型          | EAP-MSCHAPv2 | • |
| EAP自协商             | 启用             | - | 单次最大在线时长(分钟) |              | ? |
| 下发地址池              |                |   | 下发VLAN       |              |   |
| 下发User Profile     |                |   | 下发VSI名称      |              |   |
| 下发ACL              |                |   |              |              |   |

(4) 用户>接入策略管理>接入服务管理,增加接入服务1x,服务后缀配置为认证设备上的domain域 名1x,缺省接入策略选择1x。

| 第 用户 > 接入策略管理 > 接入服务管理 > | 增加接入服务 |   |               |     |   |
|--------------------------|--------|---|---------------|-----|---|
| 基本信息                     |        |   |               |     |   |
| 服务名 *                    | 1x     |   | 服务后缀          | 1x  |   |
| 业务分组*                    | 未分组    |   | 缺省接入策略*       | 1x  | • |
| 缺省安全策略 *                 | 不使用    |   | 缺省内网外连策略 *    | 不使用 | • |
| 缺省私有属性下发策略 *             | 不使用    | 0 |               |     |   |
| 缺省单帐号最大绑定终端数 *           | 0      |   | 缺省单帐号在线数量限制 * | 0   |   |
| 单日累计在线最长时间(分钟) *         | 이      | ] |               |     |   |
| 服务描述                     |        |   |               |     |   |
| ✔ 可申请 ?                  |        |   | ✔ 无感知认证 ⑦     |     |   |

接入场景列表

(5) 用户>接入策略管理>LDAP业务管理>服务器配置,增加LDAP服务器。

| 基本信息      |                                            |
|-----------|--------------------------------------------|
| 服务器名称 *   | 192.168.113.132                            |
| 服务器地址 *   | 192.168.113.132 ⑦                          |
| 服务器类型     | 做软活动目录 ▼                                   |
| 管理员DN     | cn=Administrator, cn=Users, dc=h3c, dc=com |
| 管理员密码     |                                            |
| Base DN * | dc=h3c,dc=com 选择                           |
|           |                                            |
| ▶高级信息     |                                            |

管理员 DN为cn=Administrator,cn=Users,dc=h3c,dc=com,管理员密码为Administrator的密码,Base DN为dc=h3c,dc=com 其他参数根据需求配置。

高级信息中启用MS-CHAPV2认证,虚拟计算机名称本案例命名为hh,虚拟机计算机密码为h3c。因为本案例中同时配置了主域控服务器以及备份域控服务器,因此主备域控服务器的地址和全名均需要填写:

| ✔MS-CHAPv2认证      |                  |   |            |                  |   |  |  |  |
|-------------------|------------------|---|------------|------------------|---|--|--|--|
| 域控服务器地址和LDAP服务器地址 | 一致               |   |            |                  |   |  |  |  |
| 域控服务器地址 *         | 192.168.113.132  | ? | 备份域控服务器地址  | 192.168.113.136  | ? |  |  |  |
| 域控服务器全名 *         | WIN-GZJ1.h3c.com | ? | 备份域控服务器全名  | WIN-GZJ2.h3c.com | ? |  |  |  |
| 虚拟计算机密码 *         |                  | ? | 确认虚拟计算机密码* |                  | ? |  |  |  |
| 虚拟计算机名称 *         | hh               | ? |            |                  |   |  |  |  |

(6) 在Windows AD服务器上新建虚拟计算机。

在h3c.com下右键Computers选择新建计算机,其中计算机名和iMC服务器上的虚拟计算机名称保持一致为hh,备机也在相同的路径下创建名称密码一致的虚拟计算机:

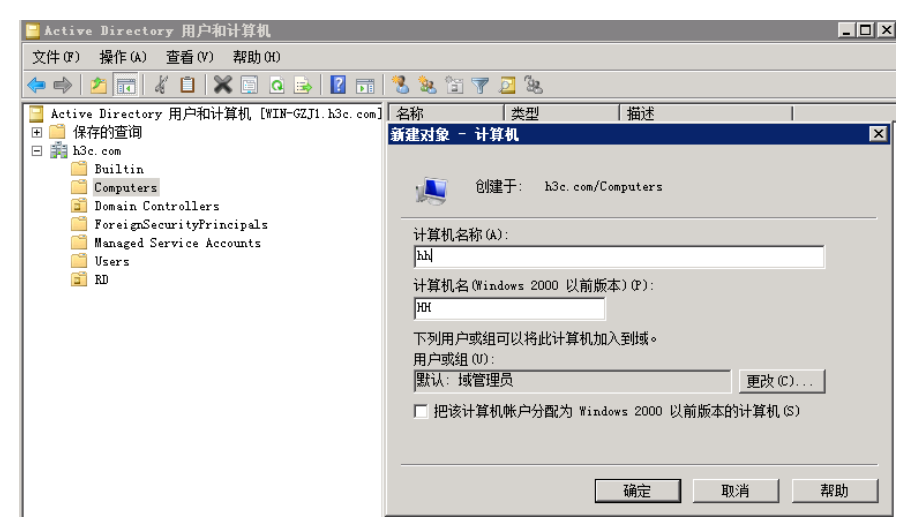

(7) 给新建的虚拟计算机设置密码。

设置虚拟计算机密码需要运行一个脚本程序ModiComputerAccoutPass.vbs,该脚本程序从用户>接入 策略管理>LDAP业务管理>参数配置页面点击修改计算机密码脚本的下载链接获取:

下载计算机密码脚本程序到本地,使用文本编辑器打开该文件,将 CN=testAccount,CN=Computers,D C=CONTOSO,DC=COM替换为虚拟计算机帐号DN,本例中DN为 CN=hh,CN=Computers,DC=h3c,D C=com,将iMC123替换为虚拟计算机密码h3c:

Option Explicit Dim objComputer Set objComputer = GetObject("LDAP://CN=hh, CN=Computers, DC=h3c, DC=com") objComputer.SetPassword "h3c" WScript.Quit

将修改之后的计算机密码脚本程序拷贝到AD域控服务器,打开命令行窗口, cd进入脚本程序所在路径, 执行cscript ModifyComputerAccountPass.vbs使重置后的虚拟计算机密码剩生效。

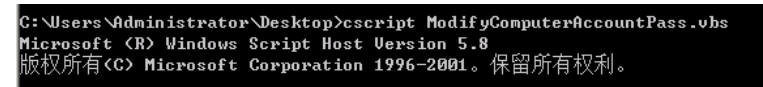

| (  | (8)用户>接入策略管理>LDAP业务管理>同步策略配置,增加LDAP同步策略。 |                                                                                                    |   |  |  |  |  |  |
|----|------------------------------------------|----------------------------------------------------------------------------------------------------|---|--|--|--|--|--|
| ê. | 用户 > 接入策略管理 > LDAP                       | 业务管理 > 同步策略配置 > 増加LDAP同步策略                                                                                                    |   |  |  |  |  |  |
|    | 增加LDAP同步策略                               |                                                                                                    |   |  |  |  |  |  |
|    |                                          |                                                                                                    | - |  |  |  |  |  |
|    | 同步策略名称 *                                 | RD人员                                                                                                    |   |  |  |  |  |  |
|    | 服务器名称                                    | 192.168.113.132                                                                                                    |   |  |  |  |  |  |
|    | 业务分组                                     | 未分组                                                                                                    |   |  |  |  |  |  |
|    | 同步优先级 *                                  | 1                                                                                                    | ? |  |  |  |  |  |
|    | Base DN                                  | dc=h3c,dc=com                                                                                                    |   |  |  |  |  |  |
|    | 子BaseDN *                                | ou=RD,dc=h3c,dc=com                                                                                                    | ? |  |  |  |  |  |
|    | 过滤条件 *                                   | (&(objectclass=user)(sAMAccountName=*)(accountEx                                                                                                    |   |  |  |  |  |  |
|    | 状态 *                                     | 有效  ▼                                                                                                    |   |  |  |  |  |  |
|    | 同步的用户类型                                  |                                                                                                    |   |  |  |  |  |  |
|    | 同步选项                                     |                                                                                                    |   |  |  |  |  |  |
|    |                                          | <ul> <li>         ・ ロージョック         ・ ロージョック         ・         ・         ・</li></ul> |   |  |  |  |  |  |
|    |                                          | ✓ 新増用户及其接入帐号                                                                                                    |   |  |  |  |  |  |
|    |                                          | ✔ 为已存在用户新增接入帐号                                                                                                    |   |  |  |  |  |  |
|    |                                          | 仅同步当前节点下的用户                                                                                                    |   |  |  |  |  |  |
|    |                                          | ✔ 过滤计算机帐号                                                                                                    |   |  |  |  |  |  |
|    |                                          |                                                                                                    |   |  |  |  |  |  |

同步Windows AD服务器h3c.com下组织RD的用户,所以子BaseDN为ou=RD,dc=h3c,dc=com,其他参数本案例保持为缺省选项。

在其他信息配置页面,在接入信息区域,输入密码h3c,当LDAP用户解除与LDAP服务器的绑定关系后 作为iMC接入用户使用该密码可以通过认证。在接入服务区域分配接入服务1x。

| 帐号名 *      | sAMAccountName |     |   |
|------------|----------------|-----|---|
| 失效时间       | 不从LDAP服务器同步 ▼  |     | ۵ |
| 密码         | 不从LDAP服务器同步 ▼  | ••• |   |
| 最大闲置时长(分钟) | 不从LDAP服务器同步 ▼  |     |   |
| 在线数量限制     | 不从LDAP服务器同步 ▼  | 1   |   |
| 登录提示信息     | 不从LDAP服务器同步 ▼  |     |   |

(9) LDAP 服务器同步策略配置完成后,在同步策略列表中,点击"同步"链接,手动同步LDAP用户。

| 同步策略名称 ▲ | 服务器名称           | 同步的用户类型 \$ | 业务分组 | 状态 \$ | 同步优先级 \$ | 按需同步 \$ | LDAP用户 | 同步 | 修改 | 删除 |
|----------|-----------------|------------|------|-------|----------|---------|--------|----|----|----|
| RD人员     | 192.168.113.132 | 接入用户       | 未分组  | 有效    | 1        | 否       | U¢.    | 同步 | B  | Û  |

同步成功之后,在同步策略列表中点击"LDAP用户"链接可以查看同步成功的LDAP用户信息:

| liuming | liuming | 未分组 | RD人员 | 存在 |
|---------|---------|-----|------|----|
| zhangyu | zhangyu | 未分组 | RD人员 | 存在 |
|         |         |     |      |    |

#### 4、客户端配置

(1) iOS客户端使用<u>liuming@1x</u>拨号认证测试无线局域网中连接SSID信号1x, 输入用户名<u>liuming@1</u> <u>x</u>和密码,点击加入:

| ▪■■中国移动 | 4G 下午12:27 | 7 53% 🔳 ' |
|---------|------------|-----------|
|         | 输入"1x"的密码  |           |
| 取消      | 输入密码       | 加入        |
|         |            |           |
| 用户名     | liuming@1x |           |

# 密码 ●●●●●●●●●●●●

|     |   |   |   | <b>9</b> E | 密码  |    |   |      |              |
|-----|---|---|---|------------|-----|----|---|------|--------------|
| 1   | 2 | 3 | 4 | 5          | 6   | 7  | 8 | 9    | 0            |
| -   | 1 | : | ; | (          | )   | \$ | & | @    | "            |
| #+= |   | • | , |            | ?   | !  | , |      | $\bigotimes$ |
| ABC |   |   |   | spa        | ace |    |   | Joii | n            |

点击信任证书:

| •■■中国移动 4G | 下午12:26 | 7 53% 🔳 ) |
|------------|---------|-----------|
| 取消         | 证书      | 信任        |
|            |         |           |

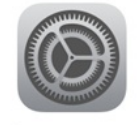

## imc.h3c.com

签发者: GeoTrust SSL CA - G3

## 不可信

过期日期 2019/7/14 上午7:59:59

更多详细信息

>

连接成功:

| ull 中国移动 4G 下午1:37                                                                   | I 90% 🛑 +            |
|--------------------------------------------------------------------------------------|----------------------|
| <b> </b>                                                                             |                      |
| 无线局域网                                                                                |                      |
| ✓ 1x                                                                                 | ₽ ╤ (j)              |
| 选取网络 头                                                                               |                      |
| 新华三技术有限公司                                                                            | <b>२</b> (i)         |
| abcdef                                                                               | <b>२</b> (i)         |
| BYOD                                                                                 | <b>₽ \$ (j</b>       |
| ceshi                                                                                | <b>२</b> (i)         |
| Guohao                                                                               | ∎ © (i)              |
| HP-Print-cc-LaserJet 400 N                                                           | MFP 🗢 i              |
| iMC-MAC                                                                              | <b>≜</b>             |
| iPhone                                                                               | ∎ © (i)              |
| IToIP                                                                                | 🔒 🗢 (j)              |
| lh                                                                                   | <b>₹</b> (i)         |
| lvzhou-portal<br>在IMC服务器上可以查看到终端的在线信息:                                               | <b>奈</b> (i)         |
| 32 RAD + ANDRA     400 ANDRA     400 ANDRA     400 ANDRA     400 ANDRA     400 ANDRA | <b>ஆ</b> ம். கன் இர  |
| 898 JAP90                                                                            | å <sup>1</sup> 8 ±21 |

| <b>HETZ</b> 3 | BINT FILE | 39215446   | #U.E 25 | NIVE 1 | IE AN YP LEE        |               |               |               |        |           |      |
|---------------|-----------|------------|---------|--------|---------------------|---------------|---------------|---------------|--------|-----------|------|
|               | 08 ¢      | 2982 °     | MOM8 0  | 服务名    | 接入时间 0              | <b>股入时长</b> ≎ | 设备IP地址 0      | HIPIPHEN O    | 安全联岛 0 | RORENNI + | 1917 |
| - Bur         | ming      | liuming@1x | Euming  | 18     | 2018-12-25 13:37:16 | 089           | 192.168.205.1 | 192.168.205.2 | 无需安全认证 |           |      |

(2) Windows7电脑终端使用zhangyu拨号认证测试管理无线网络下手动添加SSID 1x的无线网络连接

| 管理使用(<br>Windows 巻 | ③ 、M 手动连接到无线》      | 网络                           |       |
|--------------------|--------------------|------------------------------|-------|
| 动适配器属              | 输入您要添加的法           | 无线网络的信息                      |       |
| 可以查看、修改            | 网络名(E):            | lx                           |       |
| Sw214 2            | 安全类型(S):           | WPA2 - 企业                    | •     |
| sw214              | 加密类型(R):           | AES                          | •     |
| ITolP              | 安全密钥(C):           |                              |       |
| ≈                  | ☑ 自动启动此连持          | ě(T)                         |       |
|                    | 即使网络未进行<br>警告:如果选择 | 示广播也连接(O)<br>此选项,则计算机的隐私信息可能 | 存在风险。 |

手动添加无线网络后,右键设置属性:

| 1x 无线网络属性      | BATHER DECK     | ×       |
|----------------|-----------------|---------|
| 连接 安全          |                 |         |
|                |                 |         |
| 安全类型(E):       | WPA2 - 企业       | •       |
| 加密类型(N):       | AES             | •       |
|                |                 |         |
|                |                 |         |
| 选择网络身份短证力      | 法(0):           | 2020(0) |
| arcrosoft. 文体が | u) Lar (rEar) · | 反11(3)  |
| ▶ 每八星水町七日      | U主读印元18(K)      |         |
|                |                 |         |
|                |                 |         |
|                |                 |         |
| 高级设置(D)        |                 |         |
|                |                 |         |
|                |                 |         |
|                |                 |         |
|                |                 |         |

网络身份验证方法选择受保护的EAP (PEAP),点击设置,这里不验证服务器证书,所以去勾选"验 证服务器证书":

| 连接时:                                                |                                                                          |                                                      |               |           |
|-----------------------------------------------------|--------------------------------------------------------------------------|------------------------------------------------------|---------------|-----------|
| 🗌 验证服                                               | 务器证书(Ⅴ)                                                                  |                                                      |               |           |
| 连接到                                                 | 这些服务器(0)                                                                 | :                                                    |               |           |
| 受信任的                                                | 根证书颁发机构                                                                  | (R):                                                 |               |           |
| AddTr                                               | ust External                                                             | CA Root                                              |               |           |
| E Balti                                             | more CyberTru                                                            | st Root                                              |               | =         |
| COMOD                                               | 0 RSA Code Si                                                            | gning CA                                             | (y            |           |
|                                                     | cit Assuicu i                                                            | D ROOT CA                                            |               |           |
| <                                                   | menalitiene                                                              | III<br>III<br>現于系信片的江·                               |               | F F       |
| ↓ 不提示<br>译身份验;<br>这全密码(E)<br>合用快速<br>了合用快速<br>了如果服务 | 用户验证新服务<br>正方法(S):<br>(AP-MSCHAP v2)<br>(重新连接(F)<br>网络访问保护()<br>图络访问保护() | 11)<br>11)<br>12)<br>13)<br>13)<br>13)<br>13)<br>13) | 持授权机构(P)。 ▼ 配 | ▶<br>Ħ(C) |

身份验证方式选择EAP-MSCHA V2,点击配置,属性去勾选"自动使用Windows登录名和密码(以及域 ,如果有的话)":

| EAP MSCHAPv2 雇性                      | ×            |
|--------------------------------------|--------------|
| 当连接时:<br>□ 自动使用 ¥indows<br>果有的话)(A)。 | 登录名和密码(以及域,如 |

设置无线网络连接属性后,连接信号1x,弹出的网络身份验证框中输入用户名zhangyu@1x和密码认证上线:

| Windows 安全               | X    |
|--------------------------|------|
| 网络身份验证<br>请输入用户凭据        |      |
| zhangyu@1x       ••••••• |      |
|                          | 确定取消 |

上线成功后,可以在iMC服务器上查看到终端的在线信息:

| N HO > 1 | 20080     |               |         |          |                     |               |               |               |        | 充加        | Xem De |
|----------|-----------|---------------|---------|----------|---------------------|---------------|---------------|---------------|--------|-----------|--------|
| 本地在      | 印 🔊       | Setting - Set | enne.   |          |                     |               |               |               |        |           |        |
| 本地在线     | UBPAN     |               |         |          |                     |               |               |               |        |           | 高级合同   |
| 新司名      | 1         |               |         |          | 用户分组                |               |               | 618<br>8      |        | 0.9       | 82     |
| _        | _         |               | _       | _        | _                   |               |               |               |        |           |        |
| 海恩下      | 2 99170   | 8021548       | 重以近 定制  | 973i R.A | 198                 |               |               |               |        |           |        |
|          | 截现名 0     | 222 · 0       | шона о  | 服务名      | 股入时间 0              | <b>股入財长</b> ♀ | RMIPHN 0      | HIPIPHEN 0    | 安全秋志 0 | RPREMBI • | 1917   |
|          | zhangyu   | zhangyu@1x    | zhangyu | 1x       | 2018-12-26 19:30:54 | 00            | 192.168.205.1 | 192.168.205.2 | 无需安全认证 |           |        |
| 共有1      | NOR . HER | 11-1,第1/1页。   |         |          |                     |               |               |               | ¢      | < 1 > >   | 50 •   |
|          |           |               |         |          |                     |               |               |               |        |           |        |

(3) iNode客户端

打开iNode客户端,右上角无线图标选择使用iNode管理无线,然后选择无线网络SSID信号1x:

|       | vode智能客户端  |
|-------|------------|
| Ÿ= 1x | • C        |
| 用户名   |            |
| 密码    |            |
| 域     | •          |
| ✓ 保有  | 用户名 🗹 保存密码 |
|       |            |
|       | 连接         |

点击连接旁边的下拉选项选择属性进行设置:

| 连接       安全         安全类型       WPA2         加密类型       AES         密钥索引       1         目动连接       日动连接         日动重连次数       3         802.1X 属性 | 1x 属性 |            |
|----------------------------------------------------------------------------------------------------|-------|------------|
| 安全类型       WPA2 ▼         加密类型       AES ▼         密钥索引       1 ▼         目动连接       断线后自动重连         自动重连次数       3 ▼         802.1X 雇性          | 连接安全  |            |
| 加密类型     AES       密钥索引     1       □     自动连接       □     断线后自动重连       自动重连次数     3       802.1X 属性                                            | 安全类型  | WPA2 -     |
| 密钥索引 1 ▼ □ 自动连接 □ 断线后自动重连 自动重连次数 3 ▼ 802.1X <b>属性</b>                                                                                            | 加密类型  | AES        |
| <ul> <li>□ 卸送店自动重连</li> <li>目动重连次数 3 ▼</li> <li>802.1X 属性</li> </ul>                                                                             | 密钥索引  | 1 -        |
| <ul> <li>■ 断线后自动重连</li> <li>自动重连次数 3 ▼</li> <li>802.1X 属性</li> </ul>                                                                             |       | □ 自动连接     |
| 自动重连次数  3  ▼<br>802.1X <b>厪性</b>                                                                                                    |       | 🔲 断线后自动重连  |
| 802.1X 属性                                                                                                    |       | 自动重连次数 3 🔻 |
|                                                                                                    |       | 802.1X 属性  |
|                                                                                                    |       |            |
|                                                                                                    |       |            |
|                                                                                                    |       |            |
|                                                                                                    |       |            |
|                                                                                                    |       |            |
| 福完 取当                                                                                                    |       | 福完 取消      |

点击802.1x属性进行设置,认证类型选择PEAP,子类型选择MS-CHAP-V2,不勾选验证服务器证书:

| ¥ 802.1X 属性    | X          |
|----------------|------------|
| 网络设置连接设置       |            |
| 连接类型           |            |
| ◎ 普通连接         |            |
| ◎ 单点登录连接       |            |
| 认证类型           |            |
| © EAP-TLS      | 选择客户端证书    |
| ◎ PEAP 子类型     | MS-CHAP-V2 |
| ◎ EAP-TTLS 子类型 |            |
| □ 验证服务器证书      |            |
| □ 从证书中读取用户名    |            |
|                |            |
|                |            |
|                |            |
|                | 确定 取消      |
|                |            |

输入用户名liuming@1x和密码,点击连接开始认证:

| iNode        | ਾ En ¥ — ¥<br>8能客户端 |
|--------------|---------------------|
| <b>™ 1</b> x | • C                 |
| 用户名 liumir   | ng@1x               |
| 密码 ••••      | •••                 |
| 域            |                     |
| ✓ 保仔用尸?      | 4 ✓ 保仔密码            |
|              |                     |
|              | 连接 ▼                |

连接成功:

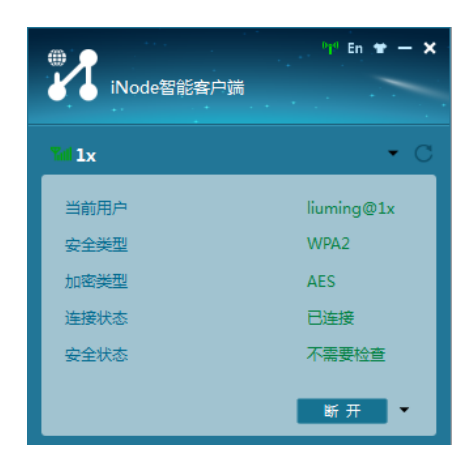

配置关键点